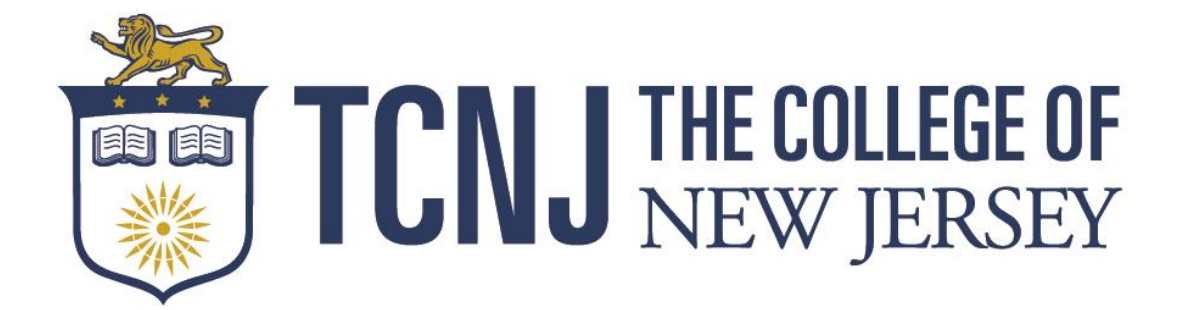

# BlackBoard Analytics SSRS (Web Reports) Quick Reference Manual September 2017

#### **BlackBoard Analytics SSRS Financial Reports**

There are currently 12 BlackBoard Analytics SSRS Financial Reports. There are 4 budget reports and 7 drill reports that are housed within the budget reports. The mechanics of the reports are very similar to the College's prior Mythics Web Reports. Below are some highlights of the differences.

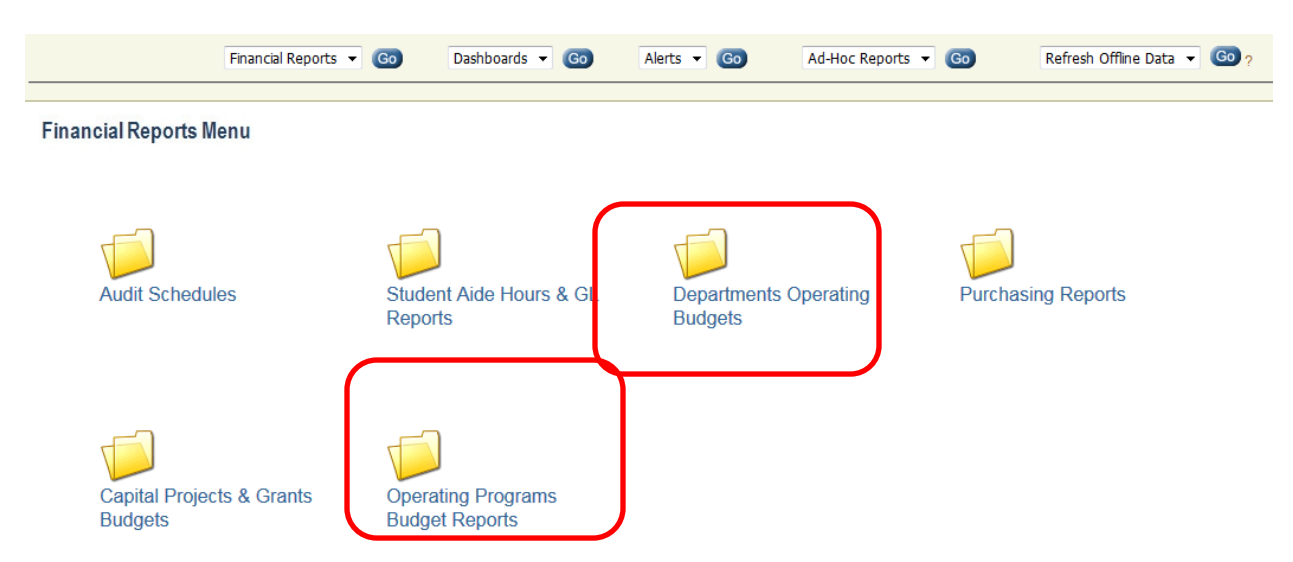

## **Departments Operating Budgets / Operating Programs Budget Reports**

Users that ran Department Operating or Program Operating budget reports (Fund 10 - 27) will now use the following reports:

-Budget Roll-Up By School-Division -Budget Status Detail for Department-Programs

-Department Budget by Account

| Home > iPSFM Reports > Financial Reports > Budget Roll-Up By School-Division |                                                                                            |                                                                                                    |                      |                        |                 |                   |                    |
|------------------------------------------------------------------------------|--------------------------------------------------------------------------------------------|----------------------------------------------------------------------------------------------------|----------------------|------------------------|-----------------|-------------------|--------------------|
| Budget Period 2018 Y Fiscal Period All Fiscal Periods V                      |                                                                                            |                                                                                                    |                      |                        |                 |                   |                    |
| Business Unit The College of New Je                                          | rsey (TCNJ1) 🗸 Fund                                                                        | All Funds                                                                                                    | ~                    |                        |                 |                   |                    |
| Class All Classes                                                            | ~                                                                                          |                                                                                                    |                      |                        |                 |                   |                    |
|                                                                              |                                                                                            |                                                                                                    |                      |                        |                 |                   |                    |
| i4 4 1 of 1 ▷ ▷i 100                                                         | % V Find                                                                                   | Next 🔍 - 🕲 🌐 🔢                                                                                                    |                      |                        |                 |                   |                    |
|                                                                              |                                                                                            |                                                                                                    |                      |                        |                 |                   | _                  |
| Report Parameters                                                            |                                                                                            |                                                                                                    |                      |                        |                 |                   |                    |
|                                                                              | TONI I THE COLLECE OF Business Unit: The College of New Jersey (TCID1) Budget Period: 2018 |                                                                                                    |                      |                        |                 |                   |                    |
|                                                                              | NIEW/ JEDCEN                                                                               | Fund: All Fund: All Fund: | 105                  | Cia                    | ss: All Classes |                   |                    |
|                                                                              | U NEW JERSE                                                                                | riscal Period.                                                                                                    | . All riscal Perious |                        |                 |                   |                    |
| $\checkmark$                                                                 |                                                                                            |                                                                                                    | Pudget Doll-Up P     | Cohool / Division      |                 |                   |                    |
|                                                                              |                                                                                            |                                                                                                    | Budget Koll-Op B     | y School/Division      |                 |                   |                    |
| School / Division / Department                                               | Original Budget                                                                            | Revised Budget                                                                                                    | YTD Actuals          | Current Period Actuals | YTD Open Encumb | Remaining Budget  | % Budget Remaining |
| Academic                                                                     | \$71,131,595.98                                                                            | \$71,130,175.98                                                                                                    | \$1,685,158.25       | \$1,685,158.25         | \$1,139,395.00  | \$68,305,622.73   | 96                 |
| Administrative                                                               | \$80,605,391.39                                                                            | \$80,786,919.83                                                                                                    | \$5,618,865.35       | \$5,618,865.35         | \$2,816,750.28  | \$72,351,304.20   | 90                 |
| Office of Academic Affairs                                                   | \$5,865,032.47                                                                             | \$5,858,477.47                                                                                                    | \$398,692.30         | \$398,692.30           | \$14,365.00     | \$5,445,420.17    | 93                 |
| Office of Administration                                                     | \$30,878,379.34                                                                            | \$30,881,831.84                                                                                                    | \$2,254,169.51       | \$2,254,169.51         | \$1,179,520.28  | \$27,448,142.05   | 89                 |
| Office of College Advancement                                                | \$5,116,343.03                                                                             | \$5,117,193.03                                                                                                    | \$364,125.69         | \$364,125.69           | \$100,376.68    | \$4,652,690.66    | 91                 |
| Office of Enrolment Mgmt                                                     | \$7,416,529.81                                                                             | \$7,416,529.81                                                                                                    | \$599,471.48         | \$599,471.48           | \$33,965.42     | \$6,783,092.91    | 91                 |
| Office of General Counsel                                                    | \$1,089,510.24                                                                             | \$1,116,519.18                                                                                                    | \$112,378.53         | \$112,378.53           | \$0.00          | \$1,004,140.65    | 90                 |
| E Office of Human Resources                                                  | \$2,6                                                                                      | re con run th                                                                                                    | o Dudgot I           | Coll Lin by C          | chool/Div       | icion to          | 93                 |
| E Office of Student Affairs                                                  | \$11,2 USE                                                                                 | is call full th                                                                                                    | e buuget i           | 1011-0p by 3           |                 |                   | 83                 |
| E Office of the President                                                    | \$1.5 anal                                                                                 | vzo thoir tot                                                                                                    | al School            | Division h             | Idaat W/k       | on the            | 83                 |
| Office of the Treasurer                                                      | analyze their total School / Division budget. When the                                     |                                                                                                    |                      |                        |                 |                   | 93                 |
| 3000 - Office of the Treasurer                                               | <sup>56</sup> user clicks on a department, they will be brought to the                     |                                                                                                    |                      |                        |                 |                   | 89                 |
| 3100 - Finance & Business Services                                           | \$1,6 USEI                                                                                 | CIICKS OF a C                                                                                                    | lepartiner           | it, they will          | ne niongi       | 11 10 the 8.16    | 90                 |
| 3110 - Finance & Business Srv-Inst Co                                        | <sup>\$3</sup> Dud                                                                         | ant Status D                                                                                                    | atail for D          | nortmont               | Trograme        | for that B.11     | 62                 |
| 3241 - Office Of Parking Sv                                                  | (s2) Budget Status Detail for Department-Programs for that                                 |                                                                                                    |                      |                        |                 | (974)             |                    |
| 3251 - Collection Legal Serv                                                 | <sup>\$</sup> don                                                                          | artmont                                                                                                    |                      |                        |                 | 4.21              | 100                |
| 3260 - Student Accounts                                                      | \$1,0: UED                                                                                 | artment.                                                                                                    |                      |                        |                 | 0.97              | 90                 |
| 3310 - Payroll Dept                                                          | \$590,904.45                                                                               | \$590,904.45                                                                                                    | \$57,952.50          | \$57,952.50            | \$0.00          | \$532,951.95      | 90                 |
| Auxiliary Expenses                                                           | \$29,129,075.37                                                                            | \$29,125,622.87                                                                                                    | \$1,294,737.11       | \$1,294,737.11         | \$0.00          | \$27,830,885.76   | 96                 |
| Auxiliary Revenue                                                            | (\$50,082,944.72)                                                                          | (\$50,082,944.72)                                                                                                    | (\$25,062,824.95)    | (\$25,062,824.95)      | \$0.00          | (\$25,020,119.77) | 50                 |
| Institutional Exp and Trans                                                  | \$47,967,893.76                                                                            | \$48,076,951.71                                                                                                    | \$2,993,921.35       | \$2,993,921.35         | \$109,057.95    | \$44,973,972.41   | 94                 |

## **Capital Projects & Grants Budgets**

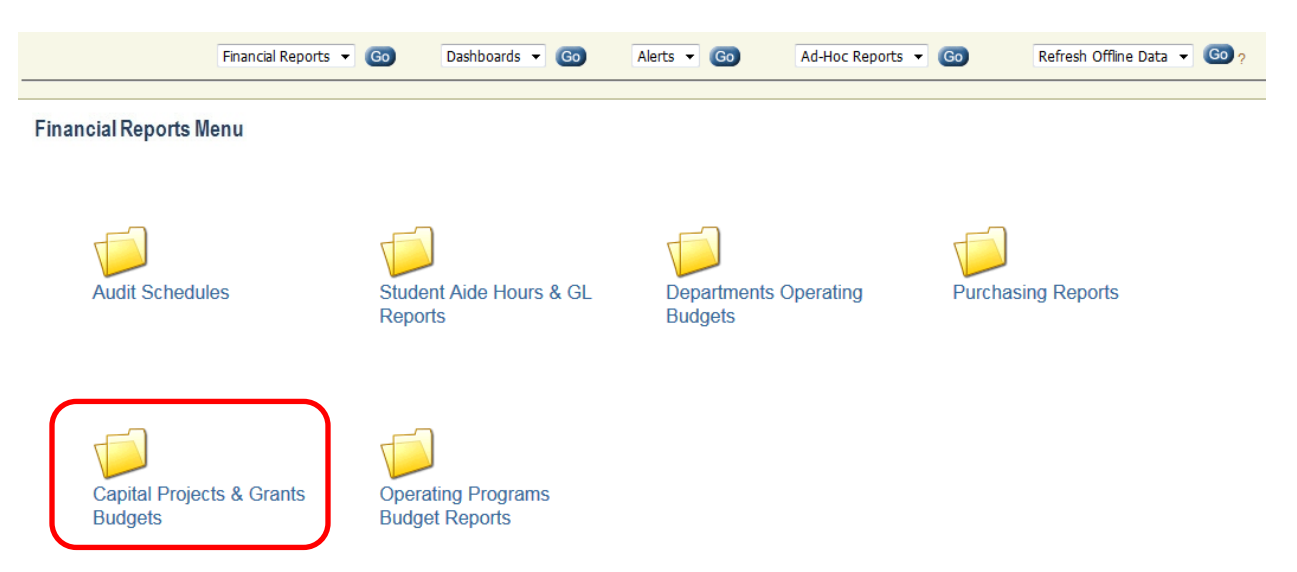

Users that ran Capital Projects & Grants budget Reports (Funds 40-42 & 71-79) will now use the Budget Status Detail for Projects and Grants

## **Using the Reports**

| The           | user can select various co                                        | mbinations of the chartfield       | and then click "Vie | w                            |                     |  |  |
|---------------|-------------------------------------------------------------------|------------------------------------|---------------------|------------------------------|---------------------|--|--|
| Rep           | oort" to generate the resul                                       | ts.                                |                     |                              |                     |  |  |
|               |                                                                   |                                    |                     |                              |                     |  |  |
| Home > iPSFM  | Reports > Financial Reports > Department Bu                       | lget By Account                    |                     | Hone I                       | V Subscriptions   H |  |  |
| Budget Period | 2018 🗸                                                            | Fiscal Period All Fiscal Periods 🗸 |                     | -                            | View Report         |  |  |
| Business Unit | The College of New Jersey (TCNJ1)                                 | Department All Departments         | ×                   |                              |                     |  |  |
| Fund          | All Funds                                                         | Class All Classes                  | The use             | r can start typing the Depai | rtment              |  |  |
| Account       |                                                                   | Program All Programs               | or Progr            | am for faster searches       |                     |  |  |
|               | 7                                                                 |                                    |                     |                              |                     |  |  |
|               |                                                                   |                                    |                     |                              |                     |  |  |
|               |                                                                   |                                    |                     |                              |                     |  |  |
|               |                                                                   |                                    |                     |                              |                     |  |  |
|               | The user can leave the Account field blank to show the data       |                                    |                     |                              |                     |  |  |
|               |                                                                   |                                    |                     |                              |                     |  |  |
|               | for all available accounts or they can limit their search results |                                    |                     |                              |                     |  |  |
|               | by using the wi                                                   | ld-card (%) feature. For exa       | mple, if the user   |                              |                     |  |  |
|               | wanted salary                                                     | accounts, they could search        | 51%.                |                              |                     |  |  |

| The reports groups and subtotals the  |                            |                              |                            |  |
|---------------------------------------|----------------------------|------------------------------|----------------------------|--|
| accounts and details of the accounts. | ~                          | Account Code and Description |                            |  |
| Click the "Plus" sign to see the      |                            | Expenses                     |                            |  |
|                                       |                            | Institutional Commitments    |                            |  |
|                                       |                            | 56507                        | Audit Services             |  |
|                                       |                            | 56605                        | Bank Service Charges       |  |
|                                       |                            | 56609                        | Advertisement of Bids      |  |
| Account Code and Description          |                            | 56923                        | Mandatory Debt Rating Fee  |  |
|                                       |                            | 56970                        | Records/Books Storage Fees |  |
| Expenses                              | 59501                      | Investment Manager Fees      |                            |  |
| Grand Totals:                         | Dept Non-Salary Allocation |                              |                            |  |
|                                       |                            | Computer Hardware & Software |                            |  |
|                                       |                            | Grand Totals:                |                            |  |
|                                       |                            |                              |                            |  |

| Original Budget | Revised Budget | YTD Actuals  | <b>Current Period Actuals</b> |
|-----------------|----------------|--------------|-------------------------------|
| \$1,692,422.98  | \$1,692,422.98 | \$309,576.43 | \$309,576.43                  |
| \$1,334,549.79  | \$1,334,549.79 | \$225,547.03 | \$225,547.03                  |
| \$1,294,699.79  | \$1,294,699.79 | \$203,945.80 | \$203,945.80                  |
| \$30,000.00     | \$30,000.00    | \$19,403.66  | \$19,403.66                   |
| \$9,850.00      | \$9,850.00     | \$2,197.57   | \$2,197.57                    |

Similar to the old Web Reports, the user is able to drill down for more information on data with a blue font

## **Printing and Exporting Reports**

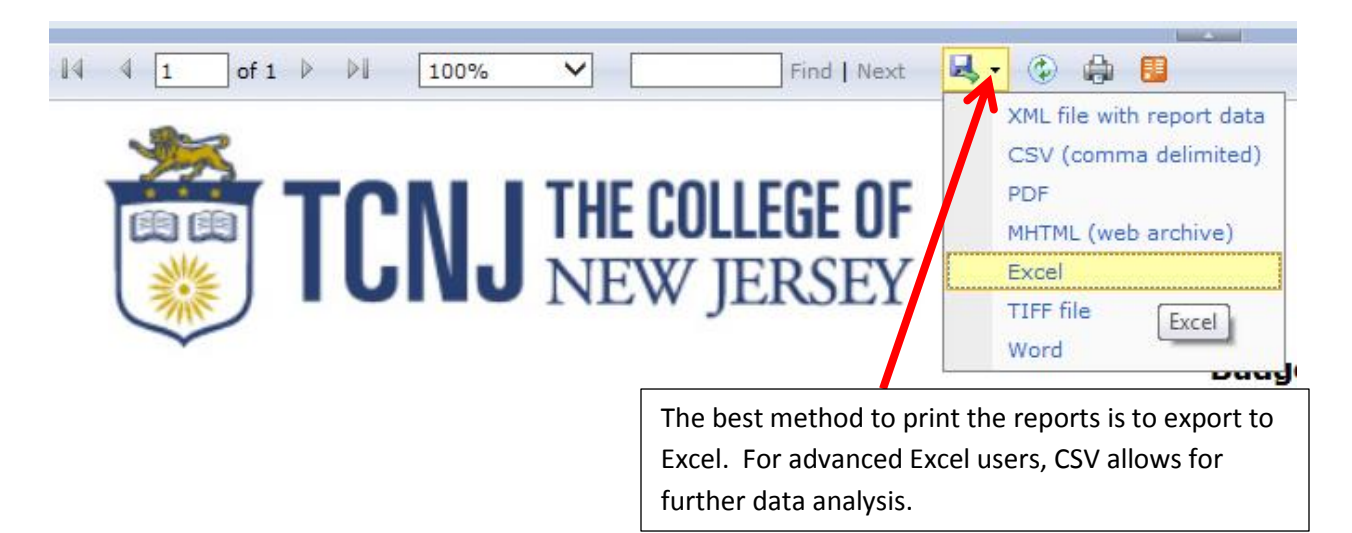

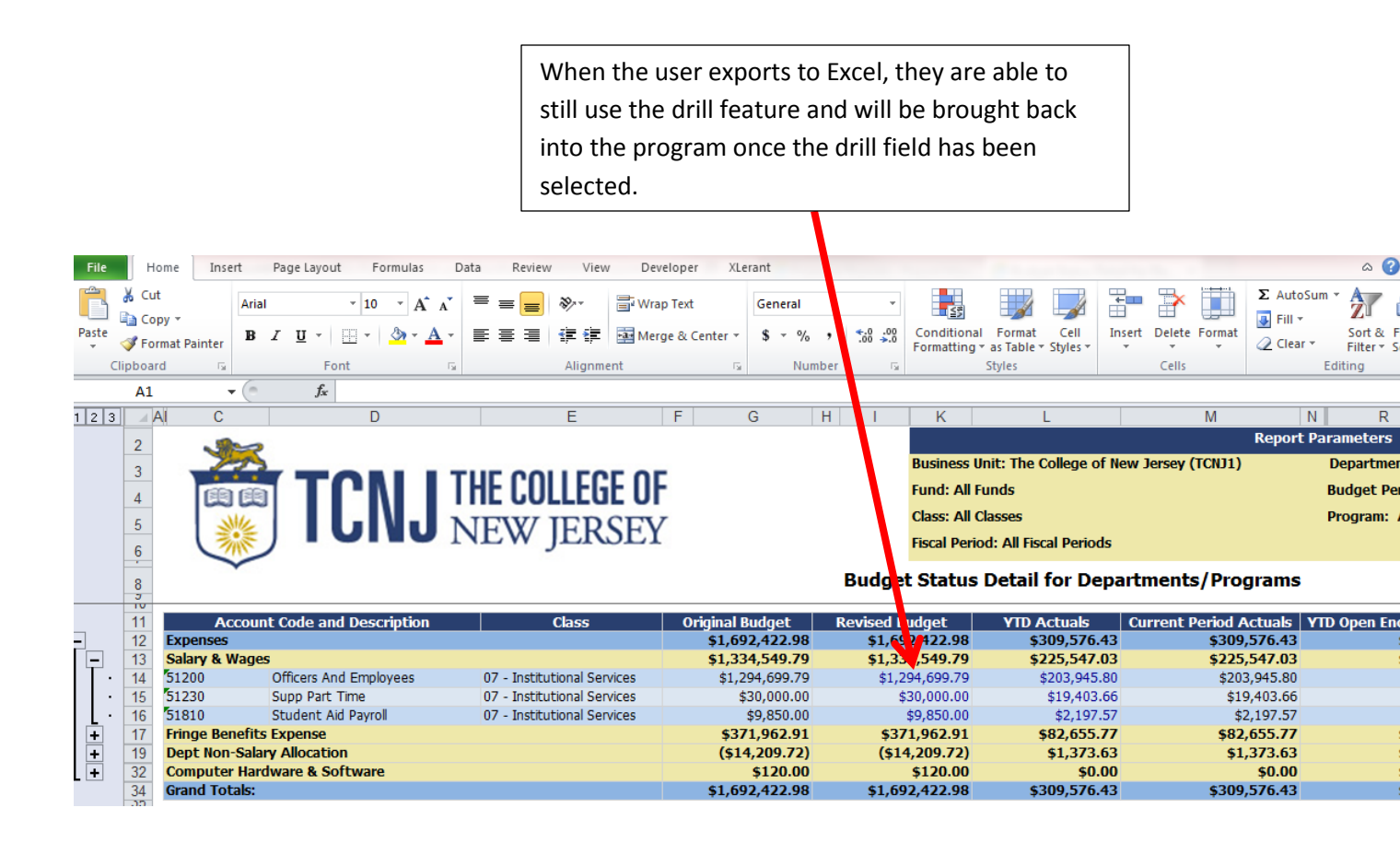